## 「山陽小野田市防災気象情報」ページでできること。

9 潮位計の情報

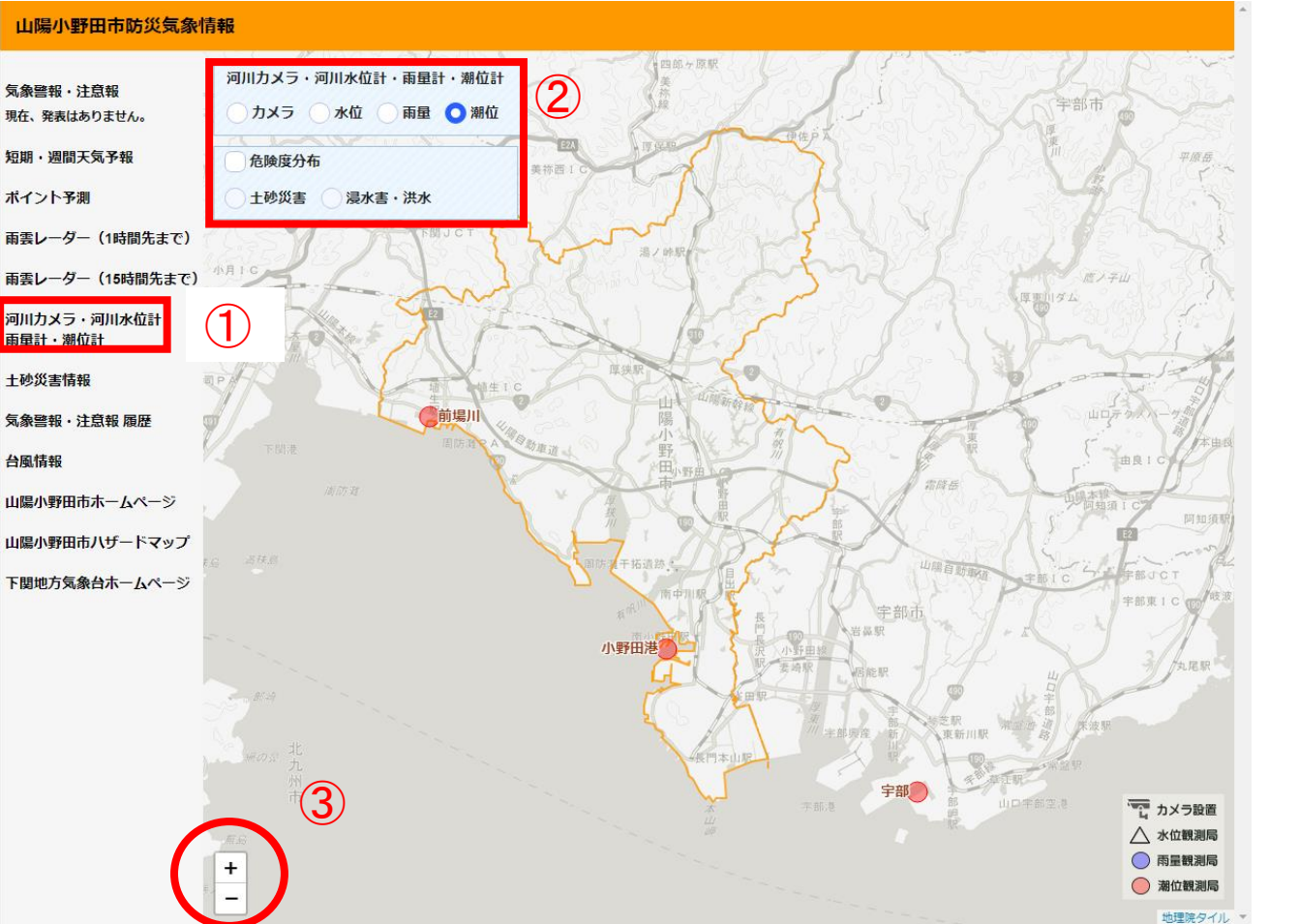

①左の
「河川カメラ・河川水位計
雨量計・潮位計」をクリック

②「潮位」を選択。

③マウスのスクロールや、 左下「+」「-」で拡大、縮小し 地図を見やすく配置。

## 「山陽小野田市防災気象情報」ページでできること。

9 潮位計の情報

## ④閲覧したい水位計にマウスカーソルを合わせ、クリック。

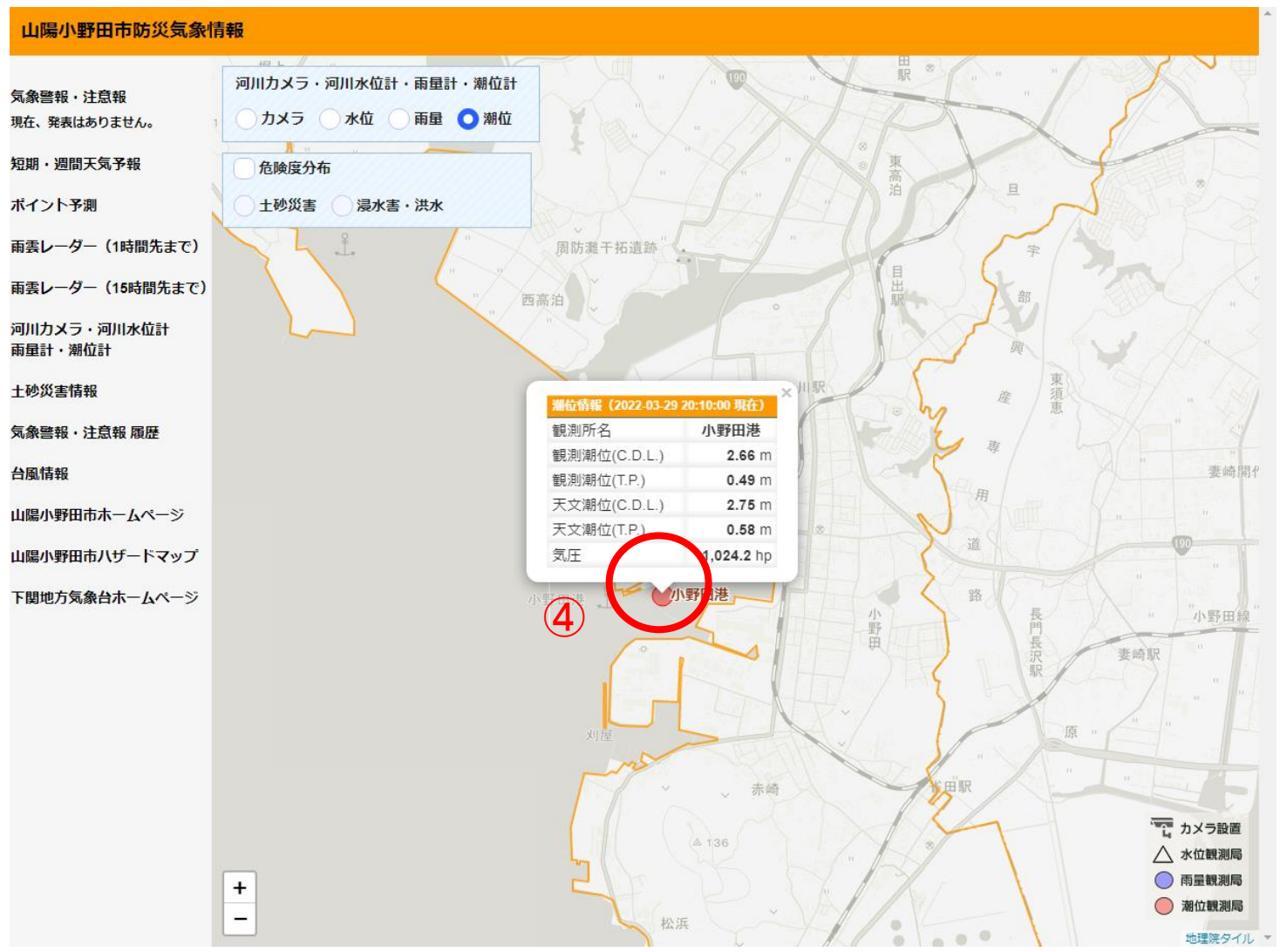

## 「山陽小野田市防災気象情報」ページでできること。

9 潮位計の情報

⑤「山口県高潮防災情報システム」が開き、その地点での潮位を見ることができます。

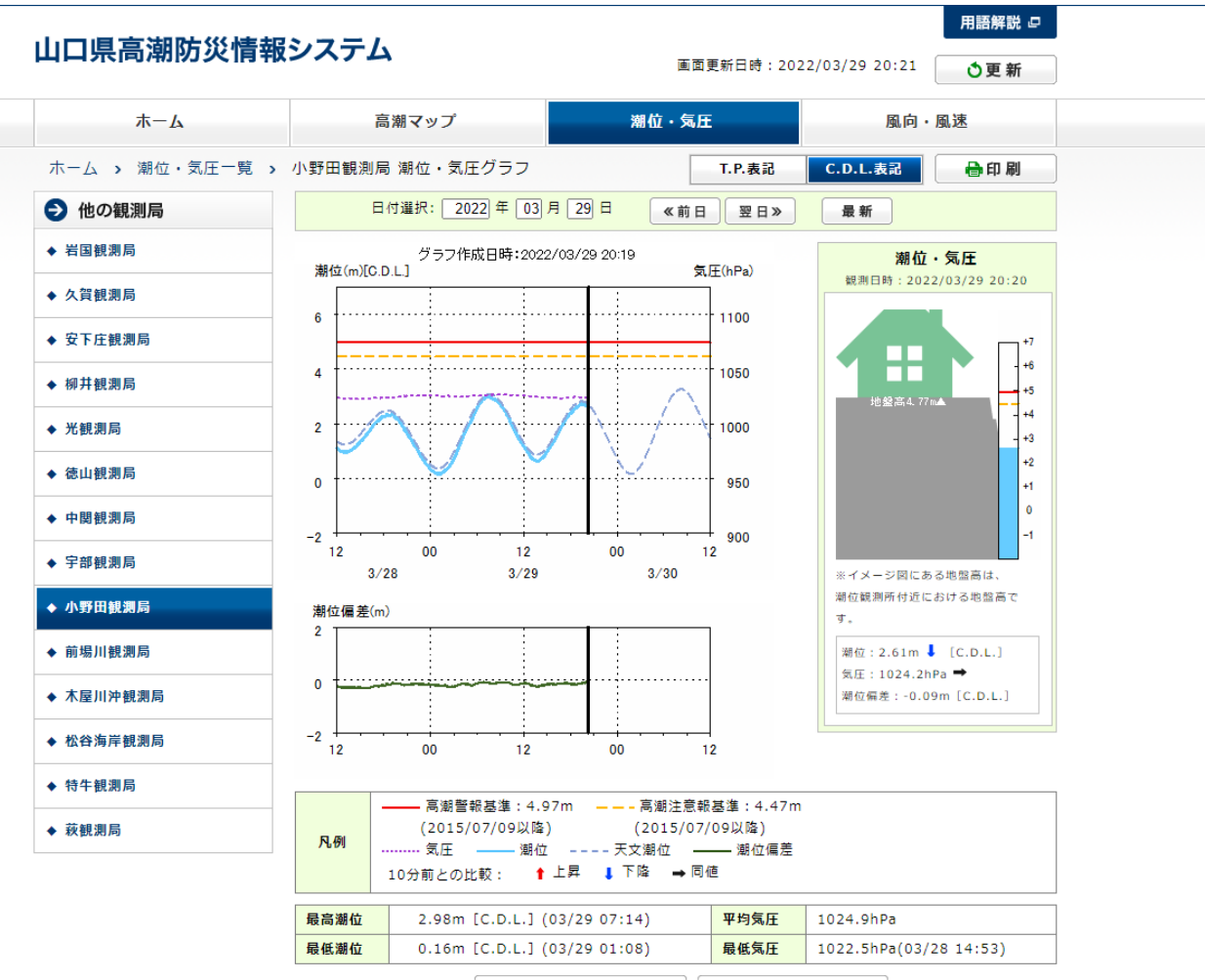

同 湖位・ケロデーカキテ 🧧 🔲 回向・回海ガラフキテ